## ポート番号の確認方法(Windows8/Windows7)

 2014.3 日東精工株式会社 制御システム事業部

## Windows8

1.デスクトップ画面を表示します。

2.画面右隅にマウスポインターを合わせて、表示されたチャームから[設定]を選択します。
3.[設定]チャームが表示されるので、[PC 情報]を選択します。

4.[システム]画面が表示されるので、画面左側の[デバイスマネージャー]を選択します。

5.[デバイスマネージャー]画面が表示されます。

6.[ポート(COM と LPT)]をダブルクリックしてポート番号を確認します。

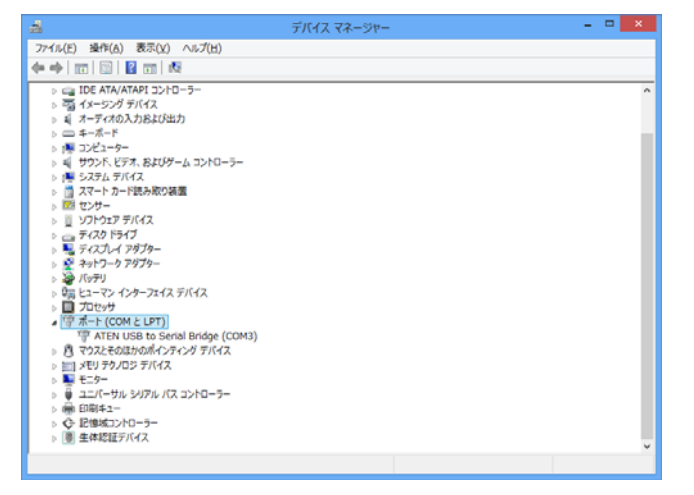

## Windows7

1.[スタート]ボタンをクリックして[コンピューター]を右クリックし、表示されたメニュー にある[プロパティ]をクリックします。

2.[システム]画面が表示されるので、[デバイスマネージャー]をクリックします。

3.[デバイスマネージャー]画面が表示されます。

4.[ポート(COM と LPT)]をダブルクリックしてポート番号を確認します。

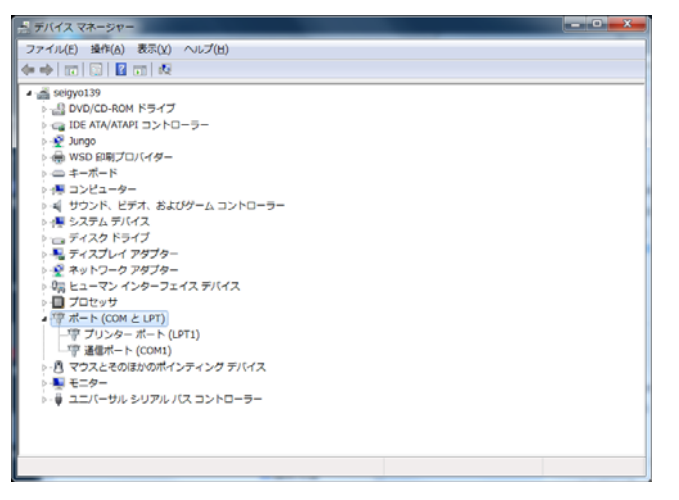

## G グラフの設定

1.G グラフを起動し[オプション]メニューから[設定]を選択します。

| 盟 Gが 57                                   |          |         |               |          |        | × |  |
|-------------------------------------------|----------|---------|---------------|----------|--------|---|--|
| ファイル(F) データ通信(T)                          | データ入力(I) | が 57(G) | 7°-9(D)       | オプション(O) | ∿17°(H | ) |  |
|                                           |          | <br>=   |               | 設定(S)    |        |   |  |
| 「前へ」1米仔 ロル町 2回18 クラノ よるの<br>「試験コード 測占番号 最 |          |         | ジオカルテプログラム更新… |          |        |   |  |
| 試験時間<br>GPS測位                             |          |         |               |          |        |   |  |
| D(m) Wsw(kN)                              | Na M     | lsw 崔見? | 察  土:         | 質 換      | 算N値    |   |  |
|                                           |          |         |               |          |        |   |  |

2.[その他]タブの通信ポートを先ほど確認したポート番号に変更し、[OK]をクリックします。

| Gグラフ 各種設定 ※                                                                                                    |   |
|----------------------------------------------------------------------------------------------------|---|
| 画面表示)データ加工その他                                                                                                    | 1 |
| 通信本 <sup>©</sup> ート<br>一時ファイル保存位置<br>1ページ印刷行数<br><sup>C:¥Program Files</sup><br><sup>C:¥Program Files</sup><br><sup>C:WProgram Files</sup><br><sup>C:WProgram Files</sup><br><sup>C:WProgram Files</sup><br><sup>Comm1</sup><br><sup>Comm2</sup><br><sup>Comm3</sup><br><sup>Comm4</sup><br><sup>Comm5</sup><br><sup>Comm6</sup><br><sup>Comm6</sup><br><sup>Comm7</sup><br><sup>Comm8</sup> ▼ |   |
| <br>ОК                                                                                                    | 1 |